## DOC Search Instructions: Secretary of State Land Grants

### Contents

| ch Instructions: Secretary of State Land Grants                          | 1    |
|--------------------------------------------------------------------------|------|
| on 1: How can I search for land grants by county? (Title Search version  | )1   |
| on 2: How can I search for the land grants by county? (Record ID version | on)5 |
| on 3: How do I search for land grants across all counties?               | 8    |
| on 4: How can I search specific land grant fields?                       |      |

There are several different ways to find "Land Warrants, Plats of Survey, and Related Land Grant Records," the series referred to by many researchers and archivists as "the land grants." Please note: the land grants in this series are not the only land grants in the State Archives of North Carolina's holdings, but they are the only materials we will focus on in these instructions.

Question 1: How can I search for land grants by county? (Title Search version)

- 1. Go to https://archives.ncdcr.gov/doc/search-doc
- 2. Click on the link for "Show advanced search options".

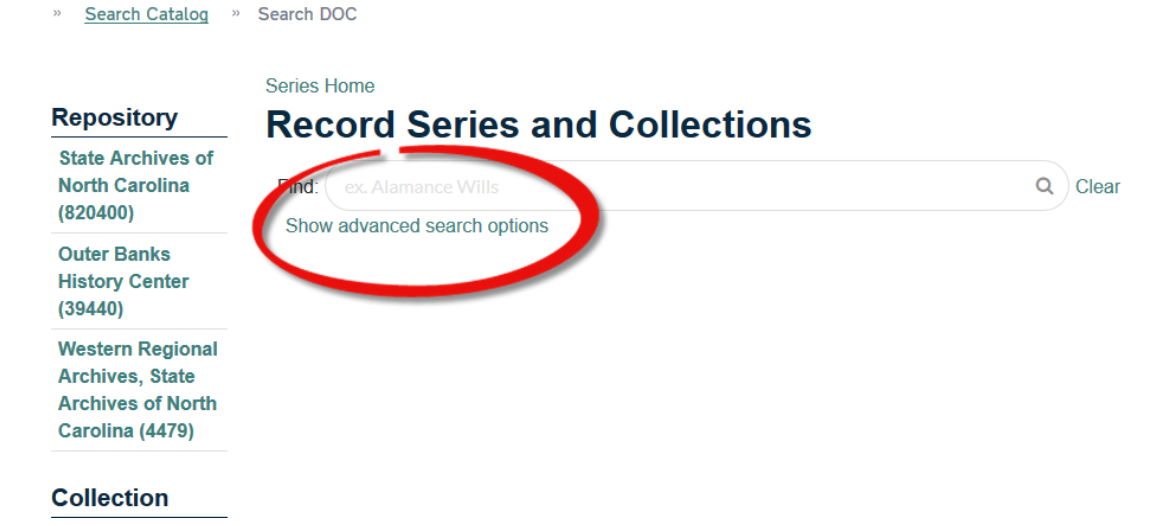

Figure 1 - A screenshot of DOC's basic search screen with a red circle around "Show advanced search option."

- 3. Type "land warrants" into the Title search field.
- 4. Click the search button or press enter.

| Outer Banks<br>History Center (1) | Hide advanced search opti                            | ions                |                                    |                   |             |
|-----------------------------------|------------------------------------------------------|---------------------|------------------------------------|-------------------|-------------|
|                                   | To redo a search, be sure to click                   | the Clear button fi | rst, or your query may not find hi | ts.               |             |
| Collection                        | Reset                                                |                     |                                    |                   | Search      |
| State Records (12)                | Record ID: (second for Super March                   |                     |                                    |                   |             |
| Audiovisual<br>Materials (1)      | Title:                                               | land war            | rrants                             |                   |             |
| Foreign Archives (1)              | Subjects:                                            |                     |                                    |                   |             |
| OBHC Published                    | Land Grants:                                         |                     |                                    |                   |             |
| Materials (1)                     | Creator:                                             |                     |                                    |                   | ٩           |
| Creator Type                      | Format:                                              |                     |                                    | ~                 |             |
| State Government<br>(13)          | Records between dates:                               | From                | MM/DD/YYYY                         |                   |             |
| Foreign<br>Government (1)         |                                                      | through             | MM/DD/YYYY                         | Cart (bu          | Delaura     |
| Other (1)                         | 16 results                                           | 1                   | 2 Next                             | View: De          | tail View   |
| Person (1)                        |                                                      |                     |                                    |                   |             |
|                                   | Lists of Land Warran                                 | nts Returne         | d                                  |                   |             |
| Record Begin<br>Date              | Creator Entity: Office of Se<br>Record ID: SR.12.9.1 | cretary of State    | )                                  |                   | 1778 - 1846 |
| 1600 - 1699 (1)                   | Lists of land warrants returned<br>Parent Records:   | ed.                 |                                    |                   |             |
| 1700 - 1799 (11)                  | Secretary of State Record G                          | roup   Land         | Office (State)   Land Ent          | ries, Warrants, a | nd Surveys  |

Figure 2 - Screenshot of the advanced search fields with "land warrants" in the title field search.

5. Scroll down until you see "Land Warrants, Plats of Survey, and Related Land Grant Records."

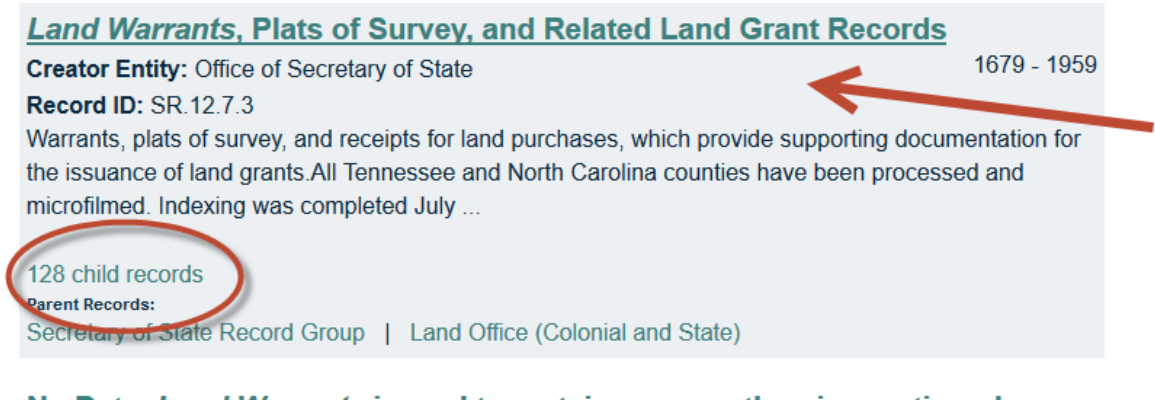

#### No Date. Land Warrants issued to certain persons therein mentioned

1795

Record ID: 66.8.79.12.1

Creator Entity: General Assembly

Warrants issued by David Miller, entry officer of claims for Rutherford County, to surveyor of the said county directing said person to survey the land of James Greenlee Lewis Beard and William Frwin

Figure 3 - Screenshot of the series "Land Warrants..." with a red arrow pointing to it. Below, a red circle surrounds the listing of 128 child records.

- 6. Click on "128 child records" to view the counties with land grants.
- 7. Scroll through to find a county you want to search or search for it by typing the county name in the search bar and either clicking on the magnifying glass or hitting Enter on your keyboard.

|                      | Series Home   Parent F                                            | Record Level ID: subseries-7045                                                                                              |                                                                |
|----------------------|-------------------------------------------------------------------|----------------------------------------------------------------------------------------------------|----------------------------------------------------------------|
| Repository           | Record Ser                                                        | ries and Collections                                                                                                    |                                                                |
| State Archives of    |                                                                   |                                                                                                    |                                                                |
| North Carolina (5)   | Find: Buncombe                                                    |                                                                                                    | Q Clear                                                        |
|                      | Show advanced sear                                                | ch options                                                                                                    |                                                                |
| Collection           |                                                                   |                                                                                                    | Sort: by Relevance                                             |
| State Records (5)    | 5 results                                                         | 1                                                                                                    | View: Detail View                                              |
| Creator Type         | Buncombe Cour                                                     | nty                                                                                                    |                                                                |
| State Government     | Creator Entity: Office                                            | of Secretary of State                                                                                                    | 1766 - 1957                                                    |
| (5)                  | Record ID: 12.14.35                                               |                                                                                                    |                                                                |
| Record Begin<br>Date | Buncombe County was<br>Revolutionary Colonel<br>NORTH CAROLINA Co | s formed in 1791 from Burke and Rutherford<br>Edward Buncombe. For further information<br>OUNTIES, 1663-1943, by David Leroy | d counties. It was named in honor of see: THE FORMATION OF THE |
| 1700 - 1799 (2)      | 6532 child records                                                |                                                                                                    |                                                                |
| 1800 - 1899 (2)      | Parent Records:<br>Secretary of State Rec                         | ord Group   Land Office (Colonial and St                                                                                     | ate)   Land Warrants, Plats of                                 |
|                      | Survey, and Related La                                            | and Grant Records                                                                                                    |                                                                |
| Record End           |                                                                   |                                                                                                    |                                                                |

Figure 4 - Screenshot of a search for Buncombe County with the 6532 child records link circled in red.

8. Click on the link for the child records.

|                                  | Series Home   Paren                                             | t Record Level ID: Folder-251057                                                       |                         |
|----------------------------------|-----------------------------------------------------------------|----------------------------------------------------------------------------------------|-------------------------|
| Repository                       | Record Se                                                       | eries and Collections                                                                  |                         |
| State Archives of North Carolina | Find: ex. Alamand                                               | e Wills                                                                                | Q Clear                 |
| (6532)                           | Show advanced se                                                | earch options                                                                          |                         |
| Collection                       | 6532 rocults                                                    | <b>1</b> 2 3 4 5 6 7 8 9 10 436 Next                                                   | Sort: by Relevance      |
| State Records<br>(6532)          | 0332 165013                                                     |                                                                                        |                         |
| Creator Type                     | File No. 37, Ro<br>Creator Entity: Offic<br>Record ID: 12 14 35 | bert Love<br>ce of Secretary of State                                                  | 1792 - 1794             |
| State Government<br>(6532)       | Parent Records:<br>Secretary of State R<br>Survey, and Related  | ecord Group   Land Office (Colonial and State)<br>Land Grant Records   Buncombe County | Land Warrants, Plats of |
| Record Begin<br>Date             | File No. 48, Jar                                                | nes Boys [Boyes]                                                                       | 1794 - 1795             |
| 1700 - 1799 (2263)               | Record ID: 12.14.35                                             | 5.48                                                                                   |                         |
| 1800 - 1899 (4237)               | Parent Records:<br>Secretary of State R                         | ecord Group   Land Office (Colonial and State)                                         | Land Warrants, Plats of |
| 1900 - 1999 (25)                 | Survey, and Related                                             | Land Grant Records   Buncombe County                                                   |                         |

*Figure 5 - Screenshot of the child records under Buncombe County.* 

9. Now you have a list of the individual land grants for this county. You can browse this list to select an item; or you can search either by a person's name or a land grant file number, if you have that information. Type whatever you want to search by in the search bar and either click on the magnifying glass or hit enter.

| Repository                                                   | Series Home   Parent F                                                                                                    | Record Level ID: Folder-251057                                                                                                    |                                               |
|--------------------------------------------------------------|----------------------------------------------------------------------------------------------------|----------------------------------------------------------------------------------------------------|-----------------------------------------------|
| State Archives of<br>North Carolina<br>(56)                  | Find: smith<br>Show advanced sear                                                                                                    |                                                                                                    | Q Clear                                       |
| Collection<br>State Records<br>(56)                          | 56 results                                                                                                    | <b>1</b> 2 3 4 Next                                                                                                    | Sort: by Relevance View: Detail View View     |
| Creator Type<br>State Government<br>(56)                     | File No. 582, San<br>Creator Entity: Office<br>Record ID: 12.14.35.7<br>Parent Records:<br>Secretary of State Rec<br>Survey, and Related Li | muel Smith, John [Smith] and Cha<br>of Secretary of State<br>711<br>cord Group   Land Office (Colonial and Stat<br>and Grant Records   Buncombe County             | e)   Land Warrants, Plats of                  |
| Record Begin<br>Date<br>1700 - 1799 (15)<br>1800 - 1899 (41) | File No. 4257, W.<br>Creator Entity: Office<br>Record ID: 12.14.35.4<br>Parent Records:<br>Secretary of State Rec<br>Survey, and Related Li | <b>D. Smith and R. S. [Smith], Assigned</b><br>of Secretary of State<br>4430<br>cord Group   Land Office (Colonial and Stat<br>and Grant Records   Buncombe County | gnees<br>1881<br>e)   Land Warrants, Plats of |
| Date           1700 - 1799 (13)           1800 - 1899 (43)   | File No. 1713, Le<br>Creator Entity: Office<br>Record ID: 12.14.35.1<br>Parent Records:<br>Secretary of State Rec                           | ewis Smith<br>of Secretary of State<br>1792<br>cord Group   Land Office (Colonial and Stat                                                                         | 1794 - 1808<br>e)   Land Warrants, Plats of   |

Figure 6 - Screenshot of a search for Smith.

10. Click on the title of the file you want to see. The land grant fields will be listed near the bottom of the record.

# File No. 1713, Lewis Smith, 1794, 1808

Secretary of State Record Group > Land Office (Colonial and State) > Land Warrants, Plats of Survey, and Related Land Grant Records > Buncombe County > File No. 1713, Lewis Smith

Record ID: 12.14.35.1792 Date Expression: 1794, 1808 From Date: 1794 Thru Date: 1808

Creator: Office of Secretary of State Repository: State Archives of North Carolina

Land Grant: Acres: 400 Grant No.: 1723 Issued: Dec. 17, 1808 Entry No.: 8 Entered: Apr. 17, 1794 Book: 123 Page: 421 Location: Beg. at a white oak on point of a rocky ridge running up bothsides of Richland Creek

Subject Headings

Figure 7 - Screenshot of the information for "File No. 1713, Lewis Smith, 1794, 1808."

#### Question 2: How can I search for the land grants by county? (Record ID version)

- 1. Go to https://archives.ncdcr.gov/doc/search-doc
- 2. Click on the link for "Show advanced search options".
- 3. In the Record ID field, type "SR.12.7.3" without quotation marks.

| Repository                                      | Record Series a                        | and Collections                                     |         |
|-------------------------------------------------|----------------------------------------|-----------------------------------------------------|---------|
| State Archives of<br>North Carolina<br>(822534) | Find: ex. Alamance Wills               |                                                     | Q Clear |
| Outer Banks<br>History Center<br>(39606)        | Hide advanced search options           | lear button first, or your query may not find hits. |         |
| Western Regional                                | Reset                                  |                                                     | Search  |
| Archives, State<br>Archives of North            | Decord ID:                             | cp 40 7 d                                           |         |
| Carolina (4479)                                 | Record ID: (Search for Exact Match ID) | SR.12.7.3                                           |         |
| Collection                                      | Title:                                 |                                                     |         |
| State Records                                   | Subjects:                              |                                                     |         |
|                                                 | Land Grants:                           |                                                     |         |

*Figure 8 - Screenshot of "SR.12.7.3" typed into the Record ID field of the advanced search screen.* 

- 4. Click the Search button or hit Enter on your keyboard.
- 5. The series "Land Warrants, Plats of Survey, and Related Land Grant Records" will be the only result. Click on the link for the "128 child records".

| Date            | Subjects:                                                                                 |                                                         |                                                            |                                                                 |  |  |
|-----------------|-------------------------------------------------------------------------------------------|---------------------------------------------------------|------------------------------------------------------------|-----------------------------------------------------------------|--|--|
| 1600 - 1699 (1) | Land Grants:                                                                              |                                                         |                                                            |                                                                 |  |  |
| Record End      | Creator:                                                                                  |                                                         |                                                            | ٩                                                               |  |  |
| 1900 - 1999 (1) | Format:                                                                                   |                                                         |                                                            | ~                                                               |  |  |
|                 | Records between dates:                                                                    | From                                                    | MM/DD/YYYY                                                 |                                                                 |  |  |
| Level           |                                                                                           | through                                                 | MM/DD/YYYY                                                 |                                                                 |  |  |
| □ Subseries (1) |                                                                                           | 2                                                       |                                                            | Cort: (by Delevence                                             |  |  |
|                 | 1 results                                                                                 |                                                         | 1                                                          | View: Detail View                                               |  |  |
|                 | Land Warrants, Plats of Survey, and Related Land Grant Records                            |                                                         |                                                            |                                                                 |  |  |
|                 | Record ID: SR.12.7.3                                                                      | cretary or State                                        | 5                                                          |                                                                 |  |  |
|                 | Warrants, plats of survey, an the issuance of land grants. A microfilmed. Indexing was co | d receipts for la<br>All Tennessee a<br>ompleted July . | and purchases, which pro<br>and North Carolina countie<br> | vide supporting documentation for<br>es have been processed and |  |  |
|                 | 128 child records<br>Recent Records<br>Secretary of State Record G                        | roup   Land                                             | Office (Colonial and State                                 | )                                                               |  |  |

Figure 9 - Screenshot of a search result for "Land Warrants..." with the number of child records circled in red.

- 6. You should now see a list the counties with land grants. You can scroll through to select a county or search for a county by typing it in the search bar and either clicking on the magnifying glass or clicking on enter on your keyboard.
- 7. Once you have selected a county, click on the link for the county's child records.

|                           |                                           | Sort:         | by Relevance     | ~   |
|---------------------------|-------------------------------------------|---------------|------------------|-----|
| 128 results               | <b>1</b> 23456789 Next                    | View:         | Detail View      | ~   |
|                           |                                           |               |                  |     |
| Tennessee, Greene         | e County                                  |               |                  |     |
| Creator Entity: Office of | Secretary of State                        |               | 1778 - 1         | 803 |
| Record ID: 12.14.6        |                                           |               |                  |     |
| Greene County (formed in  | n 1783 from Washington County, Tennesse   | ee) was named | for General      |     |
| Nathaniel Greene, as was  | Greeneville, the county seat. Portions of | Greene County | became Jeffersor | 1   |
| and Knox counties in 179  | 2. For further information see: THE       |               |                  |     |
|                           |                                           |               |                  |     |
| 1936 Child records        |                                           |               |                  |     |
| Secretary of State Record | Group   Land Office (Colonial and Stat    | te)   Land Wa | rrants, Plats of |     |
| Survey, and Related Land  | I Grant Records                           |               |                  |     |
|                           |                                           |               |                  |     |
| Tennessee, Graing         | er County                                 |               |                  |     |
| Creator Entity: Office of | Secretary of State                        |               | 1783 - 1         | 807 |

Record ID: 12.14.7

Grainger County (formed in 1796 from Hawkins and Knox counties, Tennessee) was named in honor of William Blount's wife, Mary Grainger Blount. The county seat of Rutledge was named after George Rutledge. The courthouse was erected in ...

Figure 10 - Screenshot of the county list with the number of child records for "Tennessee, Greene County," circled in red.

8. Now you have a list of the individual land grants for this county. You can browse this list to select an item; or you can search either by a person's name or land grant file number, if you have that information. Type whatever you want to search by in the search bar and either click on the magnifying glass or hit enter.

| Repository                              | Series Home   Parent R<br>Record Ser                                | Record Level ID: Folder-210009                                                         |                                        |
|-----------------------------------------|---------------------------------------------------------------------|----------------------------------------------------------------------------------------|----------------------------------------|
| State Archives of<br>North Carolina (3) | Find: 287                                                           |                                                                                        | Q Clear                                |
|                                         | Show advanced sear                                                  | rch options                                                                            |                                        |
| Collection                              |                                                                     |                                                                                        | Sort: by Relevance                     |
| State Records (3)                       | 3 results                                                           | 1                                                                                      | View: Detail View                      |
| Creator Type                            | File No. 287. Joh                                                   | n Shores (Warrant No. 252)                                                             |                                        |
| State Government                        | Creator Entity: Office                                              | of Secretary of State                                                                  | 1783 - 1787                            |
| (3)                                     | Record ID: 12.14.6.28                                               | 37                                                                                     |                                        |
| Record Begin<br>Date                    | Parent Records:<br>Secretary of State Rec<br>Survey, and Related La | cord Group   Land Office (Colonial and Stat<br>and Grant Records   Tennessee, Greene C | e)   Land Warrants, Plats of<br>County |
| 1700 - 1799 (3)                         | File No. 063, Ben                                                   | <u>n Holland (Warrant No. 287)</u>                                                     |                                        |
|                                         | Creator Entity: Office                                              | of Secretary of State                                                                  | 1783                                   |
| Record End<br>Date                      | Record ID: 12.14.6.18<br>Parent Records:<br>Secretary of State Rec  | 333<br>cord Group   Land Office (Colonial and Stat                                     | e)   Land Warrants, Plats of           |
| 1700 - 1799 (3)                         | Survey, and Related La                                              | and Grant Records   Tennessee, Greene C                                                | County                                 |
|                                         | File No. 0139, Sto                                                  | ockley Donelson (8 Warrants)                                                           |                                        |
|                                         | Creator Entity: Office                                              | of Secretary of State                                                                  | 1/80                                   |

*Figure 11 - Screenshot of a search for "287" and the resulting land grants with that number in their data.* 

9. Click on the title of the land grant you want to see. The land grant fields will be listed near the bottom of the record.

#### Question 3: How do I search for land grants across all counties?

This method uses facets. Facets are the links on the left side of DOC that you can use to limit searches by certain types of information, like where the materials are located or what types of materials they are (State Agency, County Records, etc.). This method of searching may return more than just land grants, but it does allow you to search for a full name earlier in the process.

- 1. Go to <u>https://archives.ncdcr.gov/doc/search-doc</u>
- 2. On the left side of the screen, click on "State Archive of North Carolina." Doing that limits the materials you're searching to just those at the State Archives in Raleigh, N.C.

|                                                                             | Series Home                          |   |       |
|-----------------------------------------------------------------------------|--------------------------------------|---|-------|
| Repository                                                                  | <b>Record Series and Collections</b> | 5 |       |
| State Archives of<br>North Carolina<br>(822533)                             | Find: ex. Alamance Wills             | ٩ | Clear |
| Outer Banks<br>History Center<br>(39606)                                    | Show advanced search options         |   |       |
| Western Regional<br>Archives, State<br>Archives of North<br>Carolina (4479) |                                      |   |       |
| Collection                                                                  |                                      |   |       |
| State Records<br>(431119)                                                   |                                      |   |       |
| Audiovisual<br>Materials (207081)                                           |                                      |   |       |
| County Records<br>(101903)                                                  |                                      |   |       |

*Figure 12 - Screenshot of the DOC search screen with the "State Archives of North Carolina" link circled under the Repository facet.* 

3. Next, click on "State Government" under the facet heading "Collection." This limits your search to just the state government materials available at the State Archives.

| Repository                            | Series Home   Repos                                               | itory: "State Archives of North Carolina"<br>Pries and Collections                             |                                             |
|---------------------------------------|-------------------------------------------------------------------|------------------------------------------------------------------------------------------------|---------------------------------------------|
| "State Archives<br>of North Carolina" | Find: ex. Alamanc                                                 |                                                                                                | Q Clear                                     |
|                                       | Show advanced se                                                  | arch options                                                                                   |                                             |
| State Records<br>(431119)             | 822533 results                                                    | <b>1</b> 2 3 4 5 6 7 8 9 10 54836 Next                                                         | Sort: by Relevance v<br>View: Detail View v |
| Audiovisual<br>Materials (200984)     | Yancey County<br>Creator Entity: State                            | , North Carolina (Highway maintenal<br>e Highway Commission. Planning and Research [           | nce map)<br>Dept 1968                       |
| County Records<br>(101903)            | Record ID: MC.107.<br>Insets: Micaville, Bur                      | 1968nm2<br>nsville and vicinity. Scale: .5 mi. to 1 in.                                        |                                             |
| Foreign Archives (34748)              | Symbols designate to<br>Also designated is the<br>Parent Records: | ocations of churches, schools, cemeteries.<br>le Flat Top Mountain Wildlife Management Area, a | nd portions of the Mt. Mitchell             |
| Map Collection<br>(5232)              | North Carolina Maps                                               | North Carolina County Maps   Yancey Cou                                                        | nty Maps                                    |
| More                                  | Ocracoke Inlet,<br>Creator Entity: Unite<br>Record ID: MC 167     | N.C. Wallace's Channel.<br>ed States. Army. Corps of Engineers                                 | 1891                                        |

Figure 13 - Screenshot with the "State Records" facet circled in red.

4. Click on the "Show advanced search options" link under the search bar.

5. Enter the name you want to search for in the Title field and either click on the Search button or hit enter on your keyboard. Be sure to enter the name in the form "Firstname Lastname,".

Figure 14 - Screenshot of a title search for "Edward Smith" within State Records held by the State Archives.

| To redo a search, be sure to click the | e Clear button fi | rst, or your query may not find hits. |                         |
|----------------------------------------|-------------------|---------------------------------------|-------------------------|
| Reset                                  |                   |                                       | Search                  |
|                                        |                   |                                       |                         |
| Record ID: (Search for Exact Match ID) |                   |                                       |                         |
| Title:                                 | Edward            | Smith                                 |                         |
| Subjects:                              |                   |                                       |                         |
| Land Grants:                           |                   |                                       |                         |
| Creator:                               |                   |                                       | ٩                       |
| Format:                                |                   |                                       | ~                       |
| Records between dates:                 | From              | MM/DD/YYYY                            |                         |
|                                        | through           | MM/DD/YYYY                            |                         |
|                                        |                   |                                       | Sort: by Relevance      |
| 17 results                             | 1                 | 2 Next                                | View: Detail View       |
| File No. 5841, Edward                  | <u>Smith</u>      |                                       |                         |
| Creator Entity: Office of Secre        | etary of State    | )                                     | 1803 - 1805             |
| Record ID: 12.14.27.5832               |                   |                                       |                         |
| Secretary of State Record Gro          | up   Land         | Office (Colonial and State)           | Land Warrants, Plats of |
| Survey, and Related Land Gra           | nt Records        | Anson County                          |                         |
|                                        |                   |                                       |                         |

*Figure 14 - Screenshot of a title search for "Edward Smith" within State Records held by the State Archives.* 

6. Scroll down through the results. Select a land grant to view by clicking on the title.

#### Question 4: How can I search specific land grant fields?

This method searches the information in the land grant fields (i.e. acres, grant no., issued, entry no., entered, book, page, and location). This method can be combined with any of the previous methods.

- 1. Go to <u>https://archives.ncdcr.gov/doc/search-doc</u>
- 2. Click on the link for "Show advanced search options".
- 3. Type the land grant information you know or want to search for in the Land Grant field. Do not enter any names of people in the Land Grant field as that is unlikely to turn up any results.

| Collection         | nide advanced search options                                                                 |         |              |            |                   |  |  |
|--------------------|----------------------------------------------------------------------------------------------|---------|--------------|------------|-------------------|--|--|
| State Records      | To redo a search, be sure to click the Clear button first, or your query may not find hits.  |         |              |            |                   |  |  |
| (102)              | Reset                                                                                        | Search  |              |            |                   |  |  |
| Creator Type       | Record ID: court (a Franklick ID)                                                            |         |              |            |                   |  |  |
| State Government   | Record TD. (Search for Exact Match ID)                                                       |         |              |            |                   |  |  |
| (102)              | Title:                                                                                       |         |              |            |                   |  |  |
| Record Begin       | Subjects:                                                                                    |         |              |            |                   |  |  |
| Date               | Land Grants:                                                                                 | 1048    |              |            |                   |  |  |
| 1700 - 1799 (62)   | Creator:                                                                                     |         |              |            | Q                 |  |  |
| 1800 - 1899 (37)   |                                                                                              |         |              |            | •                 |  |  |
| 1900 - 1999 (3)    | Format:                                                                                      |         |              | ~          |                   |  |  |
|                    | Records between dates:                                                                       | From    | MM/DD/YYYY   |            |                   |  |  |
| Record End<br>Date |                                                                                              | through | MM/DD/YYYY   |            |                   |  |  |
| 1700 - 1799 (58)   |                                                                                              |         |              | Sort: by I | Relevance ~       |  |  |
| 1800 - 1899 (40)   | 102 results                                                                                  | 1234    | 1234567 Next |            | View: Detail View |  |  |
| 1900 - 1999 (4)    | File No. 071 Thomas (                                                                        | hancy   |              |            |                   |  |  |
|                    | Creator Entity: Office of Secretary of State 180                                             |         |              |            |                   |  |  |
|                    | Record ID: 12.14.33.8530 Parent Records:                                                     |         |              |            |                   |  |  |
|                    | Secretary of State Record Group   Land Office (Colonial and State)   Land Warrants, Plats of |         |              |            |                   |  |  |
|                    | Survey, and Related Land Grant Records   Bladen County                                       |         |              |            |                   |  |  |

*Figure 15 - Screenshot with "1048" typed in the Land Grants field of the advanced search.* 

4. If your results are more than you want to browse through, you can use other methods, such as searching for names by typing them in the Title field. If you do type both a first and last name in the Title field, remember to type them in "firstname lastname" order. Click on the Search button or hit Enter on your keyboard to begin your search with this new information.

| Collection              | Hide advanced search options                                                                                                    |         |            |                                           |  |  |  |  |
|-------------------------|----------------------------------------------------------------------------------------------------|---------|------------|-------------------------------------------|--|--|--|--|
| State Records (1)       | To redo a search, be sure to click the Clear button first, or your query may not find hits.                                                                                                    |         |            |                                           |  |  |  |  |
| Creator Type            | Reset                                                                                                    |         |            | Search                                    |  |  |  |  |
| State Government<br>(1) | Record ID: (Search for Exact Match ID)                                                                                                    |         |            |                                           |  |  |  |  |
| Record Begin            | Title:                                                                                                    | yandle  | yandle     |                                           |  |  |  |  |
| Date                    | Subjects:                                                                                                    |         |            |                                           |  |  |  |  |
| 1700 - 1799 (1)         | Land Grants:                                                                                                    | 1048    | 1048       |                                           |  |  |  |  |
| Record End              | Creator:                                                                                                    |         |            | ٩                                         |  |  |  |  |
| 1700 - 1799 (1)         | Format:                                                                                                    |         |            | ~                                         |  |  |  |  |
| 1100 - 1133 (1)         | Records between dates:                                                                                                    | From    | MM/DD/YYYY |                                           |  |  |  |  |
|                         |                                                                                                    | through | MM/DD/YYYY |                                           |  |  |  |  |
|                         | 1 results                                                                                                    |         | 1          | Sort: by Relevance View: Detail View View |  |  |  |  |
|                         | File No. 3944, Samuel Yandle<br>Creator Entity: Office of Secretary of State<br>Record ID: 12.14.87.3931<br>Parent Records:<br>Secretary of State Record Group   Land Office (Colonial and State) |         |            | 1788 - 1792                               |  |  |  |  |
|                         | Survey, and Related Land Grant Records   Mecklenburg County                                                                                                    |         |            |                                           |  |  |  |  |

Figure 16 - Screenshot with "Yandle" in the Title field and "1048" in the Land Grants field.

5. Click on the title of the land grant item to see the information about it.

# File No. 3944, Samuel Yandle, 1788, 1792

<u>Secretary of State Record Group</u> > <u>Land Office (Colonial and State)</u> > <u>Land Warrants, Plats of Survey, and</u> <u>Related Land Grant Records</u> > <u>Mecklenburg County</u> > File No. 3944, Samuel Yandle

Record ID: 12.14.87.3931 Date Expression: 1788, 1792 From Date: 1788 Thru Date: 1792

Creator: Office of Secretary of State Repository: State Archives of North Carolina

Land Grant: Acres: 10 Grant No.: 1048 Issued: Nov. 28, 1792 Entry No.: 1248 Entered: Sept. 12, 1788 Book: 79 Page: 482 Location: On waters of McAlpins Creek

Subject Headings

Figure 17 - Screenshot of land grant information for File No. 3944 with the last name "Yandle" and the Grant No. "1048" circled in red.